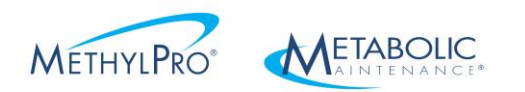

## Metabolic Maintenance Tax Exemption Form Portal

These steps need to be completed for each state you wish sales tax exemption in.

1. Follow the link below

https://app.certexpress.com/?c=3268796f454343336734542f423749572b673d3d

- 2. DO NOT CLICK "SIGN IN" or "SIGN UP"
- 3. Click to accept the Terms and Conditions

| dd all of the exemption certific | ates you need to do business with METABOLIC MAINTENANCE PRODUCTS |
|----------------------------------|------------------------------------------------------------------|
| + Add an exemption certificate   | import exemption certificates                                    |
| You haven't c <mark>r</mark>     | aatod and shared any                                             |
| exemption ce                     | First, you need to accept our Terms & Conditions                 |
|                                  | I accept the Avalara Terms & Conditions.                         |
|                                  | Go                                                               |
|                                  |                                                                  |
|                                  |                                                                  |

4. Click the link that looks like this below

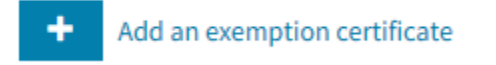

5. Select the State your Resale Company resides in.

| REQUEST METABOLIC MAINTENANCE PRO | DDUCTS                            |
|-----------------------------------|-----------------------------------|
|                                   | OCUMENT DETAILS OIGITAL SIGNATURE |
| Select the tax compliance do      | ocument you need                  |
| STATE OR TERRITORY Select         | <b>↓</b>                          |
| NEXT                              |                                   |

6. Select the Reason, which in most cases is "RESALE" (But you decide)

| S DOCUMENT DETAILS S DIGIT | AL SIGNATURE |
|----------------------------|--------------|

## Select the tax compliance document you need

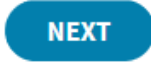

7. Enter in your company Details

## Update your company details

| My Resale Company  | Inc - Name  |             |       | × |
|--------------------|-------------|-------------|-------|---|
|                    |             |             |       |   |
|                    |             |             |       |   |
| Primary address    | and and con | tact inform | ation |   |
| COUNTRY            |             |             |       |   |
| United States      |             |             |       | ~ |
|                    |             |             |       |   |
| PRIMARY BUSINESS A | DDRESS      |             |       |   |
|                    |             |             |       |   |
|                    |             |             |       |   |
|                    |             |             |       |   |
| CITY               |             | STATE       | ZIP   |   |
|                    |             | ~           |       |   |
|                    |             |             |       |   |
| EMAIL              |             |             |       |   |
|                    |             |             |       |   |
| PHONE NUMBER       |             |             |       |   |
|                    |             |             |       |   |
|                    |             |             |       |   |

SAVE AND CONTINUE

8. Continue to enter in the company details, below are some recommendations.

| Enter you                        | r company's details to complete the document                                                                                   |
|----------------------------------|----------------------------------------------------------------------------------------------------|
| DOCUMENT                         | Certificate                                                                                                    |
| EXPOSURE ZONE                    | Arizona                                                                                                    |
| REASON                           | Resale                                                                                                    |
| REQUESTED TO C                   | USA AZ 5000A Resale Certificate                                                                                                |
| CHOOSE A                         | USE FOR THIS CERTIFICATE                                                                                                    |
| Blanket o<br>choose s<br>period) | ertificate covering multiple purchases (NOTE: You must<br>pecific dates, certificate valid period not to exceed a 12 month 🛛 💙 |
| ENTER A S                        | ARTING DATE FOR THE CERTIFICATE                                                                                                |
| Todays D                         | ate!                                                                                                    |
| DEFINE TH                        | E PRECISE NATURE OF PURCHASER'S BUSINESS                                                                                       |
| You Decid                        | le!                                                                                                    |
| DESCRIPTI                        | ON OF PROPERTY TO BE PURCHASED                                                                                                 |
| Supplem                          | ents                                                                                                    |
| INDICATE I                       | F YOU CURRENTLY HAVE A TPT/SALES TAX LICENSE NUMBER                                                                            |
| Select                           | ★                                                                                                    |
|                                  |                                                                                                    |
|                                  | Cancel                                                                                                    |

9. Sign and enter an expiration date for your certificate. If you do not have a specific date of expire please enter in "9999-12-31" in that format. Then click "Next"

| Your signa      | ture is required                       |
|-----------------|----------------------------------------|
| DOCUMENT        | Certificate                            |
| EXPOSURE ZONE   | Arizona                                |
| REASON          | Resale                                 |
| REQUESTED TO CO | MPLETE USA AZ 5000A Resale Certificate |
| SIGNER'S NA     | ME                                     |
| John Smith      | 1                                      |
| SIGNER'S TI     | TLE                                    |
| Authorized      | Signer Title                           |
| EXPIRATION      | DATE                                   |
| 9999-12-31      |                                        |
| Sign with yo    | our mouse or finger                    |
| (               | <image/>                               |
| NEXT            | Pravious                               |

10. Here, it should say "Thanks for providing the following documents for Metabolic Maintenance Products"

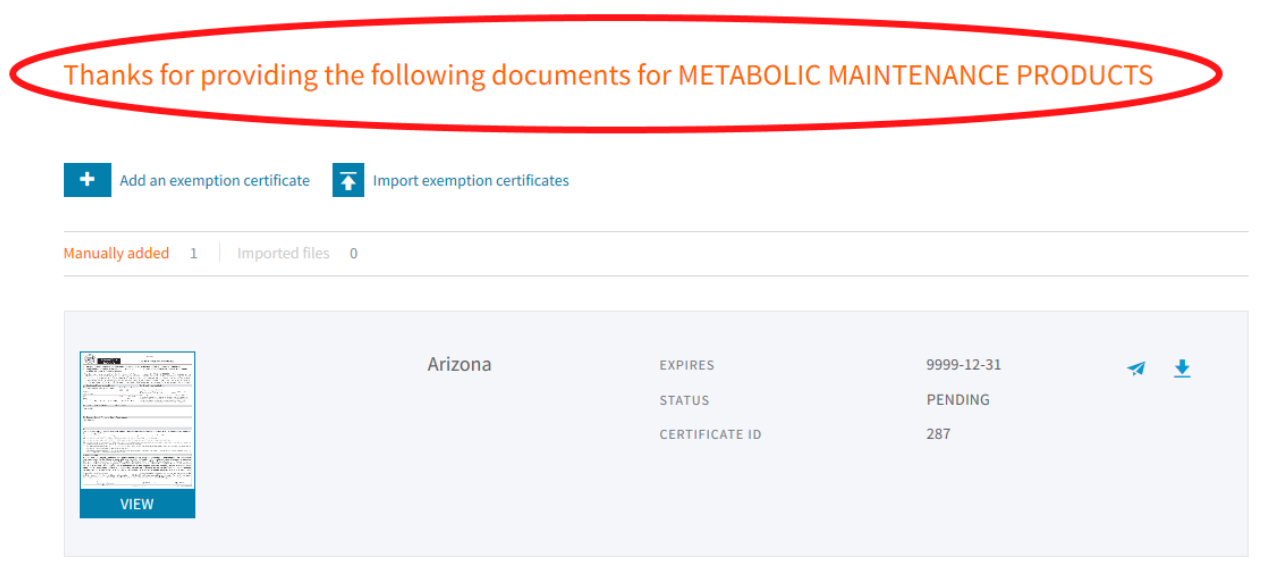

11. The last step would be to download your exemption certificate and email it to us. DO NOT FAX IT

to download the document click on the down arrow as shown below.

Thanks for providing the following documents for METABOLIC MAINTENANCE PRODUCTS

| +     Add an exemption certificate       ↓     Import exemption certificates                                                                                                    |           |                                     |                              |  |  |
|----------------------------------------------------------------------------------------------------|-----------|-------------------------------------|------------------------------|--|--|
| Manually added 1 Imported                                                                                                    | d files 0 |                                     |                              |  |  |
| Comparison of the second second | Arizona   | EXPIRES<br>STATUS<br>CERTIFICATE ID | 9999-12-31<br>PENDING<br>287 |  |  |

12. Our email is: info@metabolicmaintenance.com

Questions? Our friendly Customer Service Team would be happy to help you. You can reach them at 800-772-7873